## ComplyRelax's Updates

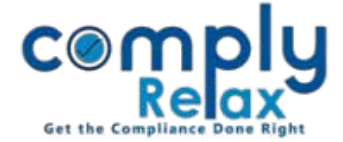

# ESOP REGISTER

Dear users,

Greetings of the day!,

We have added a new feature to the dashboard i.e. generation of ESOP Register. You can add details of scheme and generate your register.

Please follow below mentioned instructions:

#### **STEP 1: ADD EMPLOYEE MASTER**

First of all you have to add your Employee's master into the system.

# Dashboard ⇒ Client ⇒ Select Company

### ⇒ Compliance Manager ⇒ Master ⇒ Employee Master

|                     | =            |                   |   |             |   |     |   |       | Switch Client | -      | Exit C | ompany   |    |
|---------------------|--------------|-------------------|---|-------------|---|-----|---|-------|---------------|--------|--------|----------|----|
| 🛃 Masters 🗸 🗸       | Particula    | urs of Employees  |   |             |   |     |   |       |               | (      | Add    | Employee |    |
| Company             | Turticuli    | in s of Employees |   |             |   |     |   |       | s             | earch: |        | Employe  | 2  |
| Director/KMP        | # 4          | Employee Name     | ÷ | Designation | ¢ | PAN | ŧ | Email | -             | ¢      | Acti   | on       | \$ |
| Employee f Charges  | 1            |                   |   |             |   |     |   |       |               | 1      | /      | <b>1</b> |    |
| ₹ Capital Structure | 2            |                   |   |             |   |     |   |       |               |        | 0      | Û        |    |
| S Shareholder       | 3            |                   |   |             |   |     |   |       |               |        | 0      | Û        |    |
| S Share Certificate | 4            |                   |   |             |   |     |   |       |               |        | /      | 0        |    |
| 🛃 Auditor           | Showing 1 to | 4 of 4 entries    |   |             |   |     |   |       |               | Previo | ous    | 1 Next   | t  |
| First Board Meeting |              |                   |   |             |   |     |   |       |               |        |        |          |    |

Once you successfully add the employees you can add the scheme now.

### **STEP 2: ADD ESOP SCHEME:**

 Dashboard ⇒ Client ⇒ Select Company ⇒ Compliance Manager

 ⇒ Reports ⇒ Statutory Register ⇒ ESOP Register ⇒ Add ESOP Scheme

| Con        | nplyRela.             | x's Up                 | odates                 |        |                    |                          |                                                      |                                |                    | (                                 | Get the                               | Compliance Done Right            |
|------------|-----------------------|------------------------|------------------------|--------|--------------------|--------------------------|------------------------------------------------------|--------------------------------|--------------------|-----------------------------------|---------------------------------------|----------------------------------|
| Hom<br>Par | e /Statutory Register | s /Register of I<br>PP | ESOP                   |        | Quick Hint: 1      | . To ad                  | id grantee for ESOP pis 1<br>2. Click on             | update data in<br>the Scheme's | n Em<br>Nar<br>ESO | ployee Master. One to see granted | Click Here.<br>e's details.<br>G Back | Add ESOP Scheme<br>and grantee's |
| #          | # ESOP Scheme         |                        | 01/04/2021             |        | Add More Grant     | Action<br>Make allotment | ntment Edit Scheme                                   |                                |                    |                                   | on the Add ESOP                       |                                  |
|            | Particulars o         | f Grantee              | //                     |        |                    |                          |                                                      |                                |                    | - 2                               |                                       | Scheme button.                   |
|            | Sr.<br>No. Name       | of Grantee             | No. of options granted | No. of | options excercised | No<br>resu               | o. of shares arising as<br>ilt of exercise of option | Exercise pr                    | ice                | Action                            |                                       |                                  |
|            | 1                     |                        |                        |        |                    |                          |                                                      |                                |                    | Edit / Delete                     |                                       |                                  |
|            | 2                     |                        |                        |        |                    |                          |                                                      |                                |                    | Edit / Delete                     |                                       |                                  |
|            | 3                     |                        |                        |        |                    |                          |                                                      |                                |                    | Edit / Delete                     |                                       |                                  |
|            |                       |                        |                        |        |                    |                          |                                                      |                                |                    |                                   |                                       |                                  |

If you want to make allotment to the grantees on exercise of option, click on the make allotment button.

| Allotment Details |               |                                   |               |                  |       |           |   |  |  |  |
|-------------------|---------------|-----------------------------------|---------------|------------------|-------|-----------|---|--|--|--|
| Type of Sha       | are           | Select Type of Share              | ~             | Date of Allo     | tment |           |   |  |  |  |
| In the case of    | i existing s  | hareholders please enter the exac | t folio for t | his class of sha | ires. |           |   |  |  |  |
| Sr. No.           | Name o        | of Grantee                        |               |                  |       | Folio No. |   |  |  |  |
| □ 1               | VINITA KANWAR |                                   |               |                  |       | 03        |   |  |  |  |
| □ 2               | SHAILESH      |                                   |               |                  |       |           |   |  |  |  |
| 3                 | G.N. BHAMBORE |                                   |               |                  | 05    |           |   |  |  |  |
| Submit            |               |                                   |               |                  |       |           |   |  |  |  |
|                   |               |                                   |               |                  |       |           |   |  |  |  |
| l 📃               |               |                                   |               |                  |       |           | Þ |  |  |  |
|                   |               |                                   |               |                  |       |           | X |  |  |  |

Enter the details here in this pop up.

In case of new allotees add the Folio number here. And if the allottees are existing shareholders, then enter the existing folio number of the class of share capital being allotted.

## \*Edit/Delete the Grantee's Details :

Click on the name of Scheme - >Click on the Edit/Delete option to edit/delete any grantee's details.

Click on the View / Word /PDF option to view or download the ESOP register.

Private Circulation only